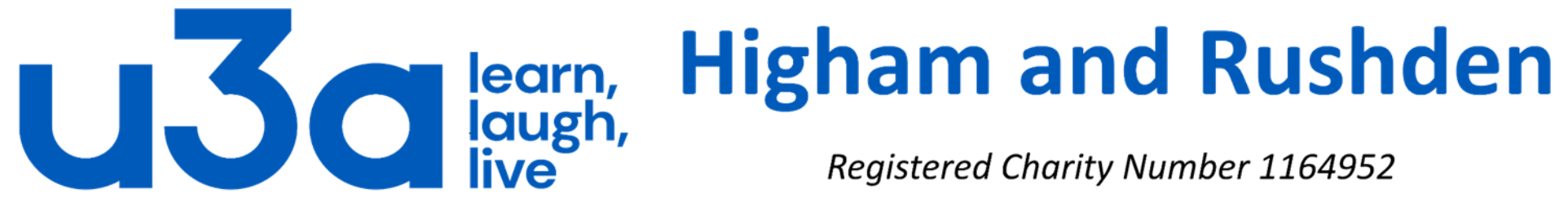

Registered Charity Number 1164952

## Password protect an Excel workbook

(e.g. create your own password manager)

It is quite easy to create an Excel workbook in which to store all your online passwords and user names.

|    | А         | В         | С        | D |
|----|-----------|-----------|----------|---|
| 1  | Website   | Username  | Password |   |
| 2  | bbc.co.uk | Uncle_Tom | Co88ley  |   |
| 3  | itv.co.uk | Uncle_Tom | c0bbl3y! |   |
| 4  |           |           |          |   |
| 5  |           |           |          |   |
| 6  |           |           |          |   |
| 7  |           |           |          |   |
| 8  |           |           |          |   |
| 9  |           |           |          |   |
| 10 |           |           |          |   |
| 11 |           |           |          |   |

You will probably find that 3 columns is enough, as shown on the left, but if you need more then Excel has room for a lot!

Once you have your basic layout and a couple of entries, click on "File" on the ribbon to open the screen shown on the next slide.

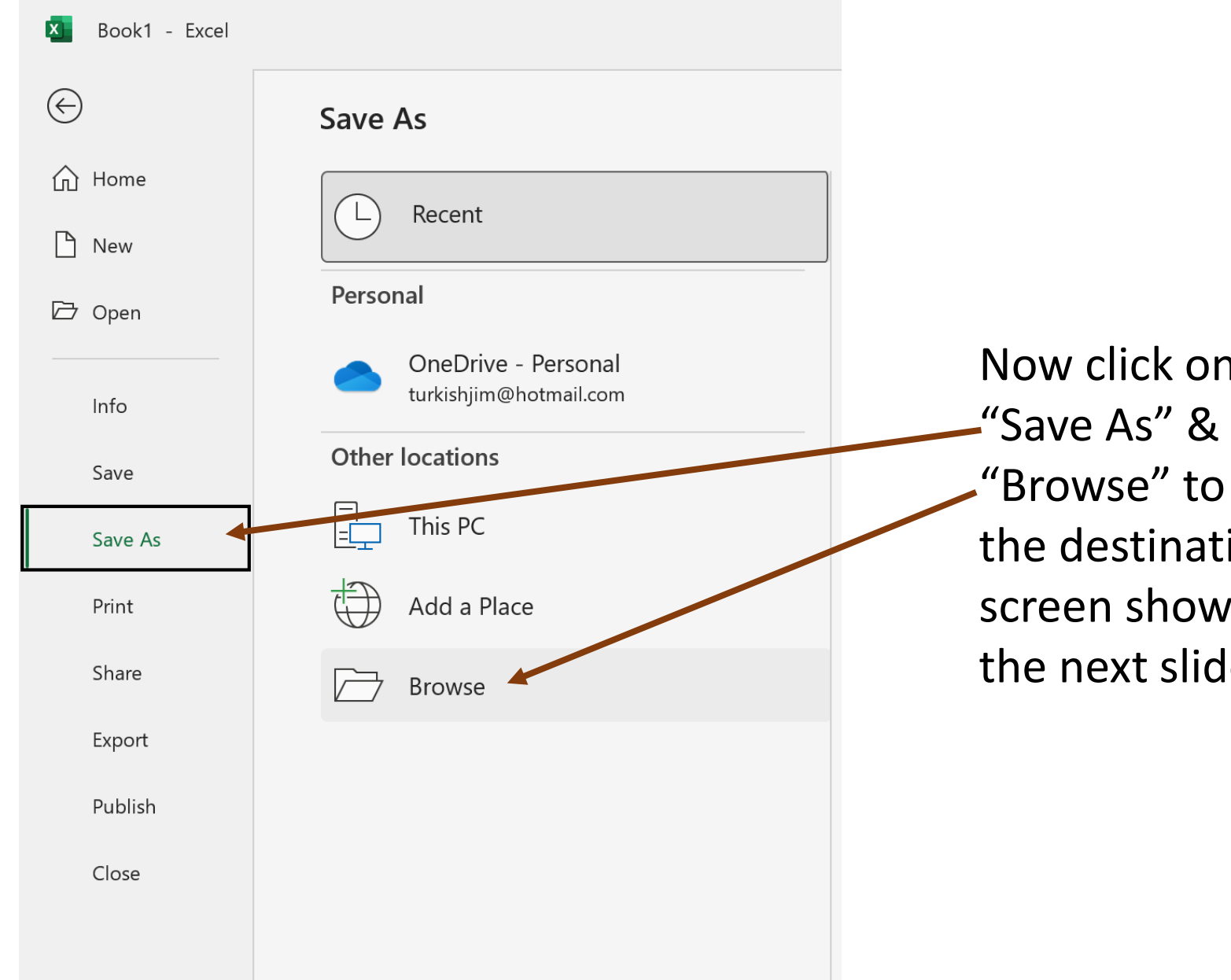

Now click on -"Save As" & then "Browse" to open the destination screen shown on the next slide.

| Save As                                                                                |                 |                  |                    |             | ×         |
|----------------------------------------------------------------------------------------|-----------------|------------------|--------------------|-------------|-----------|
| $\leftarrow$ $\rightarrow$ $\checkmark$ $\uparrow$ $\blacksquare$ > This PC > Document | 5 >             |                  | ~ C                | Q Search Do | ocuments  |
| Organize - New folder                                                                  |                 |                  |                    |             | ≣ • 🥐     |
| V This PC                                                                              | ^               | Date modified    | Туре               | Size        |           |
| Access developme                                                                       | ent             | 27/03/2022 12:05 | File folder        |             |           |
| Backup Explorer                                                                        |                 | 11/12/2021 14:14 | File folder        |             |           |
| Book                                                                                   |                 | 22/06/2022 19:41 | File folder        |             |           |
| Business                                                                               |                 | 28/07/2022 08:24 | File folder        |             |           |
| Calibre                                                                                |                 | 29/03/2022 19:48 | File folder        |             |           |
| car stuff                                                                              |                 | 03/07/2022 08:34 | File folder        |             |           |
| CoffeeCup Softwa                                                                       | re              | 30/12/2021 16:27 | File folder        |             |           |
|                                                                                        |                 | 21/02/2022 20:01 | File felder        |             |           |
| File name: Book1.xIsx<br>Save as type: Excel Workbook (*.xlsx)                         |                 |                  |                    |             |           |
| Authors: Jim                                                                           | Tags: Add a tag |                  | Title: Add a title |             |           |
|                                                                                        |                 |                  |                    |             |           |
|                                                                                        |                 |                  |                    |             |           |
| ▲ Hide Folders                                                                         |                 |                  | Tools              | Save        | Cancel    |
|                                                                                        |                 |                  |                    |             |           |
|                                                                                        |                 |                  |                    |             |           |
|                                                                                        |                 |                  |                    |             |           |
|                                                                                        |                 | Now              | / click on "Ge     | neral Op    | otions".— |
|                                                                                        |                 |                  |                    |             |           |

- igate to the folder in ch you want to save file.
- ose a meaningful e for the file in the name" field.
- not click "Save" yet: ead click on "Tools" to n the dropdown wn below.

Save Cancel ools 💌 Map Network Drive... Web Options... 👝 General Options... **Compress Pictures...** ents » Mv Webs

| Save As                                |                       |                    |                     |                       | ×                  |
|----------------------------------------|-----------------------|--------------------|---------------------|-----------------------|--------------------|
| $\rightarrow$ $\rightarrow$ $\uparrow$ | > This PC > Documents |                    | ~ C                 | Q Search Documents    |                    |
| Organize • New fo                      | lder                  |                    |                     | ≣ •                   | • 🕜                |
| 🖵 This PC                              | Name                  | Date modified      | Туре                | Size                  |                    |
| Desktop                                | Access development    | 27/03/2022 12:05   | File folder         |                       | hover over a folde |
| 🕑 Music                                | Backup Explorer       | 11/12/2021 14:14   | File folder         |                       |                    |
| <b>Pictures</b>                        | Book                  | 22/06/2022 19:41   | File folder         |                       |                    |
| Documents                              | Eusiness              | 28/07/2022 08:24   | File folder         |                       |                    |
| Videos                                 | Calibre               | 29/03/2022 19:48   | File folder         |                       |                    |
| ↓ Downloads                            | ar stuff              | 03/07/2022 08:34   | File folder         |                       |                    |
| Local Disk (C:)                        | CoffeeCup Software    | 30/12/2021 16:27   | File folder         |                       |                    |
| File name: Bo                          | ook1.xlsx             | 24 /02 /2022 20.04 | File faldes         |                       | ~                  |
| Save as type: Exc                      | cel Workbook (*.xlsx) |                    |                     |                       | ~                  |
| Authors: Ji                            | m Tags:               | Add a tag T        | itle: Add a title   |                       |                    |
|                                        | Save Thumbnail        |                    |                     |                       |                    |
|                                        |                       |                    | General Options     | ? X                   |                    |
| lide Folders                           |                       |                    | Always create backu | ar                    | ncel               |
|                                        |                       | Docun              | File sharing        |                       |                    |
|                                        |                       | ✓ Last Week        | Password to open:   | •••••                 |                    |
|                                        |                       |                    | Password to modify: |                       |                    |
|                                        |                       | Docum              | vel<br>ne           | Bead-only recommended |                    |
|                                        |                       |                    |                     | OK Cancel             |                    |
|                                        |                       | Finan              |                     |                       |                    |

The "General Options" screen will open as shown.

Insert your chosen master password in the "Password to open" field, ensuring that it is something both easy for you to remember but difficult for another person to guess.

Now click "OK".

| × Save As                                         |                       |                 |                              |                                                                      |                                                      |                 |
|---------------------------------------------------|-----------------------|-----------------|------------------------------|----------------------------------------------------------------------|------------------------------------------------------|-----------------|
| $\leftrightarrow \rightarrow \checkmark \uparrow$ | > This PC > Documents |                 |                              | ~ C                                                                  | Q Search Docu                                        | ments           |
| Organize • New folde                              | er                    |                 |                              |                                                                      |                                                      | ≣ • 🧃           |
| 🗸 📮 This PC                                       | Name                  |                 | Date modified                | Туре                                                                 | Size                                                 |                 |
| > 🛄 Desktop                                       | Access development    |                 | 27/03/2022 12:05             | File folder                                                          |                                                      |                 |
| > 🕑 Music                                         | 📒 Backup Explorer     |                 | 11/12/2021 14:14             | File folder                                                          |                                                      |                 |
| > 🔀 Pictures                                      | Book                  |                 | 22/06/2022 19:41             | File folder                                                          |                                                      |                 |
| > 🗉 Documents                                     | Business              |                 | 28/07/2022 08:24             | File folder                                                          |                                                      |                 |
| > Nideos                                          | Calibre               |                 | 29/03/2022 19:48             | File folder                                                          |                                                      |                 |
| > 🗸 Downloads                                     | 📒 car stuff           |                 | 03/07/2022 08:34             | File folder                                                          |                                                      |                 |
| Local Disk (C)                                    | CoffeeCup Software    |                 | 30/12/2021 16:27             | File folder                                                          |                                                      |                 |
| File pamer Rook                                   | 1 vlev                |                 | 21 /02 /2022 20.01           | File felder                                                          |                                                      |                 |
| Save as type: Excel                               | Workbook (*.xlsx)     |                 |                              |                                                                      |                                                      |                 |
| Authors: Jim                                      |                       | Tags: Add a tag |                              | Title: Add a title                                                   |                                                      |                 |
| C                                                 | Save Thumbnail        |                 |                              |                                                                      |                                                      |                 |
|                                                   |                       |                 |                              | Confirm Password                                                     | ?                                                    | ×               |
| <ul> <li>Hide Folders</li> </ul>                  |                       |                 |                              | Reenter password to proceed.                                         |                                                      | el              |
|                                                   |                       |                 |                              |                                                                      |                                                      |                 |
|                                                   |                       |                 | <ul> <li>Last Wee</li> </ul> | Caution: If you lose or forget t<br>recovered. It is advisable to ke | the password, it cannot<br>eep a list of passwords a | be<br>and their |
|                                                   |                       |                 | My Y                         | corresponding workbook and<br>(Remember that passwords ar            | sheet names in a safe p<br>e case-sensitive.)        | place.          |
|                                                   |                       |                 | Docu                         |                                                                      | OK Ca                                                | incel           |
|                                                   |                       |                 | Fina Fina                    | Пстанана сал                                                         |                                                      |                 |

The "General Options" window changes to a "Confirm Password" window with a warning about losing or forgetting the password. Re-enter the password (and Excel will tell you if you get it wrong) then click "OK".

| Save As                                      |                             |                 |                   |               |                | ×      |
|----------------------------------------------|-----------------------------|-----------------|-------------------|---------------|----------------|--------|
| $\leftarrow \rightarrow \checkmark \uparrow$ | > This PC > Documents >     |                 |                   | ~ C           | Q Search Docum | nents  |
| Organize • New folde                         | r                           |                 |                   |               |                | ≣ • 🕜  |
| 🗸 💻 This PC                                  | Name                        | D               | ate modified      | Туре          | Size           |        |
| > E Desktop                                  | Access development          | 2               | 7/03/2022 12:05   | File folder   |                |        |
| > 🚯 Music 📃                                  | Backup Explorer             | 1               | 1/12/2021 14:14   | File folder   |                |        |
|                                              | Eook                        | 2               | 2/06/2022 19:41   | File folder   |                |        |
| > Documents                                  | Business                    | 2               | 8/07/2022 08:24   | File folder   |                |        |
| > Videos                                     | 📒 Calibre                   | 2               | 9/03/2022 19:48   | File folder   |                |        |
| > Videos                                     | 🚞 car stuff                 | 0               | 3/07/2022 08:34   | File folder   |                |        |
| > Uownloads                                  | CoffeeCup Software          | 3               | 0/12/2021 16:27   | File folder   |                |        |
| > Local Disk (C:)                            |                             | ٦               | 1 /02 /2022 20.01 | Tile felder   |                |        |
| File name: Book<br>Save as type: Excel       | 1.xlsx<br>Workbook (*.xlsx) |                 |                   |               |                | ~      |
| Authors: Jim                                 |                             | Tags: Add a tag | Title             | : Add a title |                |        |
| _                                            | Save Thumbhail              |                 |                   |               |                |        |
|                                              |                             |                 |                   |               |                |        |
| ∧ Hide Folders                               |                             |                 |                   | Tools 🔻       | Save           | Cancel |

Assuming everything has worked properly you can now add the rest of your online password details.

You can now click "Save" and close the workbook.

We recommend that you then re-open the workbook to check that instead of the workbook opening the window below is displayed.

| Password  |                 | ?  | $\times$ |
|-----------|-----------------|----|----------|
| 'L        | ' is protected. |    |          |
| Password: |                 |    |          |
|           | ОК              | Ca | ncel     |